# 5G Internet Gateway User Guide (LV55IHP)

Version 6

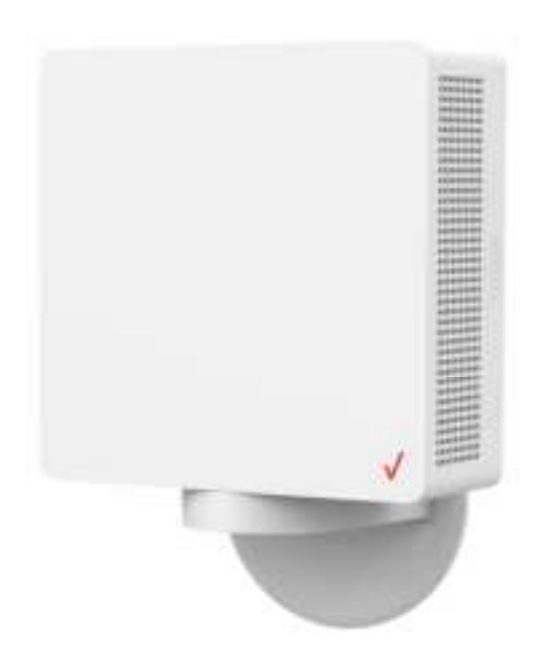

Section 2.1

# Federal Communication Commission Interference Statement

This equipment has been tested and found to comply with the limits for a Class B digital device, pursuant to part 15 of the FCC Rules. These limits are designed to provide reasonable protection against harmful interference in a residential installation. This equipment generates, uses and can radiate radio frequency energy and, if not installed and used in accordance with the instructions, may cause harmful interference to radio communications. However, there is no guarantee that interference will not occur in a particular installation. If this equipment does cause harmful interference to radio or television reception, which can be determined by turning the equipment off and on, the user is encouraged to try to correct the interference by one or more of the following measures:

-Reorient or relocate the receiving antenna.

-Increase the separation between the equipment and receiver.

-Connect the equipment into an outlet on a circuit different from that to which the receiver is connected.

-Consult the dealer or an experienced radio/ TV technician for help.

FCC Caution: Any changes or modifications not expressly approved by the grantee of this device could void the user's authority to operate the equipment.

# **RF Exposure Statement**

To comply with FCC RF exposure compliance requirements, the antenna used for this transmitter must be installed to provide a separation distance of at least 20cm from all persons (indoor), at least 54cm from all persons (outdoor), and must not be co-located or operating in conjunction with any other antenna or transmitter.

# **Safety Warnings**

### Adapter

Do not use any other power adaptor except the one that accompanies this unit or a power adaptor identified in the list below.

Use of another adapter could result in damage to the unit.

The following power adaptor is qualified for use with this Verizon 5G Internet Gateway:

This unit must be powered by Delta Electronics, model ADP-120VH DD or equivalent UL listed power source rated @ output 20Vdc, Maximum 6A.

# Caution

Ensure to connect the power cord of power adapter to a socket-outlet with grounding connection.

### **Table of Contents**

| Federal Communication Commission Interference Statement |
|---------------------------------------------------------|
| RF Exposure Statementii                                 |
| Safety Warningsi                                        |
| Cautioni                                                |
| Chapter 1 Introduction                                  |
| ۰٫۳ Unboxing Information1                               |
| ា🛫 Bottom and Side Panel2                               |
| 🕼 LED and Audio Behavior                                |
| Chapter 2 Self-Setup and Activation                     |
| 🐲 🕺 Installation, Activation, and Setup5                |
| WPS Connection                                          |
| 22 Speed Test after Installation Completed7             |
| Chapter 3 Accessing the Web User Interface              |
| 為自 Login 8                                              |
| 꽃같 Home Page/Main Section9                              |
| 22 Wi-Fi Settings                                       |
| Ra Connected Devices                                    |
| S.S. Firewall                                           |
| 嘉京 Parental Controls                                    |
| 27 System Settings                                      |
| ≌嬰 Diagnostic                                           |
| Chapter 4 Product Specifications                        |
| Appendix Installation Guide                             |

# Chapter 1 Introduction

Verizon's 5G Internet Gateway provides Verizon customers with an improved solution for 5G home service. The innovative design of the 5G Internet Gateway allows customers to connect their favorite devices to Verizon's 5G Network.

### 1.1 Unboxing Information

Inside the product package for the 5G Internet Gateway, you should find the following items:

- 5G Internet Gateway × 1
- Bracket × 1
- Power adaptor × 1
- AC power cable × 1
- Cable clip (S) × 3
- Cable clip (L) × 1
- Cable tie × 1
- Window wedge × 1
- Window wipe × 2
- Screw bag × 1

### 12 Bottom and Side Panel

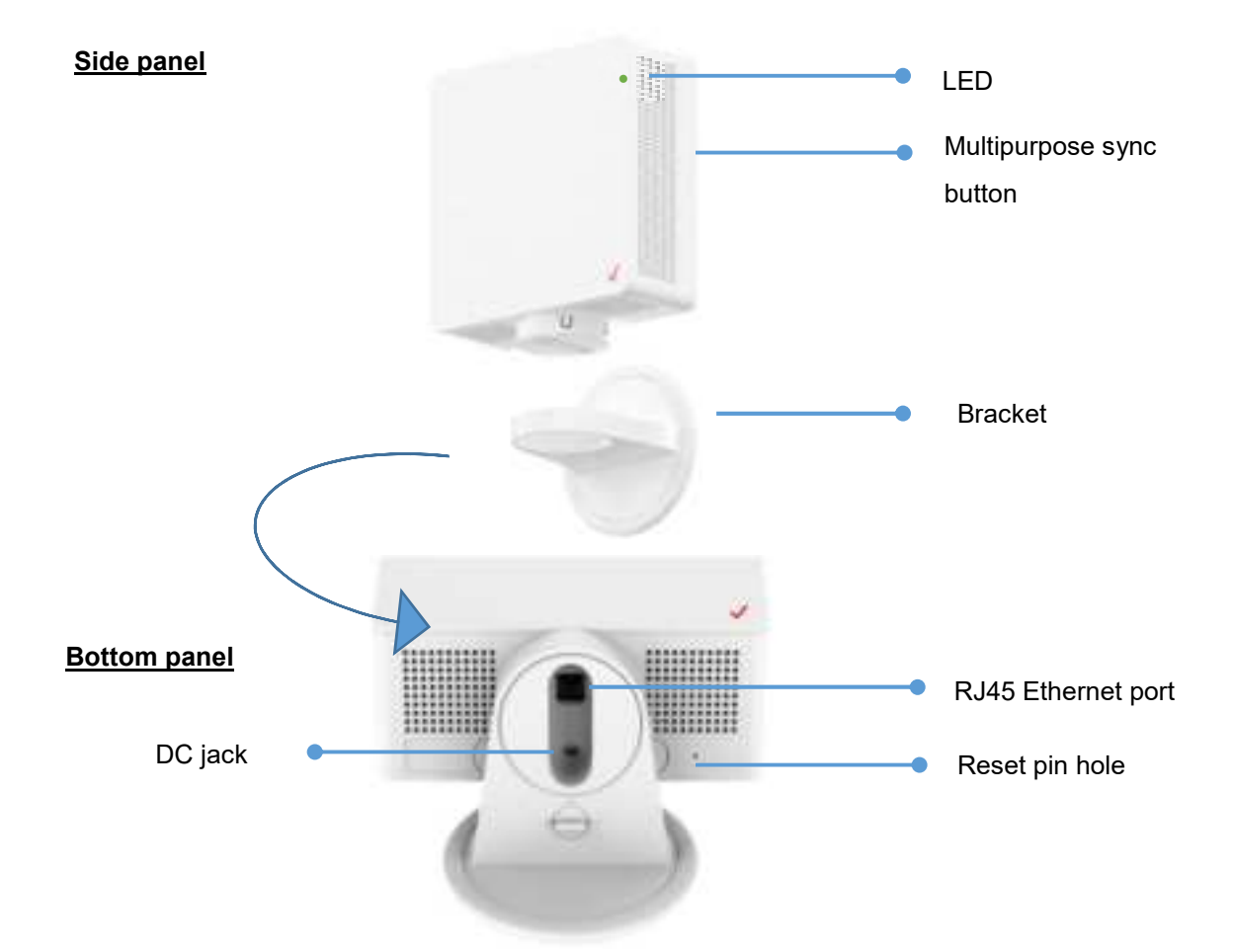

| Part                        | Description                                                                                                    |
|-----------------------------|----------------------------------------------------------------------------------------------------|
| LED                         | The LED lights up in different ways to indicate the connectivity status of the 5G Internet Gateway.                                                                                                    |
| Multipurpose<br>sync button | Press this button once to connect the 5G Internet Gateway to Wi-Fi Extender<br>or Wi-Fi Extender Mini devices via WPS or Bluetooth <sup>®</sup> . After the pairing is<br>successful, the LED light will stop blinking blue. |
| RJ45 port                   | Connect the 5G Internet Gateway to PC or switch via an Ethernet cable.                                                                                                    |
| DC jack                     | Connect the power adaptor to the DC jack to provide power to the 5G Internet<br>Gateway from an electrical outlet.                                                                                                    |

*Reset pin hole* Factor reset the device by pressing the pin hole for 5 seconds.

### LED and Audio Behavior

| Status                                                                                   | Front LED | Sound             |
|------------------------------------------------------------------------------------------|-----------|-------------------|
| <b>Device is booting up</b><br>Soft Fade in-out White                                    |           | Not Applicable    |
| Bluetooth <sup>®</sup> pairing mode                                                      |           | Not Applicable    |
| (Default-automatic)<br>Starts automatically when power is on                             |           |                   |
| Bluetooth <sup>®</sup> pairing mode                                                      |           | Not Applicable    |
| (Manual option)<br>Single press the multifunction sync<br>button to establish connection |           |                   |
| WPS/Bluetooth <sup>®</sup> is paired                                                     |           | Click sound       |
| Blue blinking ceases                                                                     |           | Plays once        |
|                                                                                          |           | immediately after |
|                                                                                          |           | connection        |
| Activation completed                                                                     |           | Click sound       |
| INSTALLATION MODE                                                                        |           | Plays once        |
| Device successfully connected to LTE,                                                    |           | immediately after |
| is activated and will start searching for                                                |           | activation        |
|                                                                                          |           |                   |
| No 5G signal                                                                             |           | Error sound       |
| INSTALLATION MODE                                                                        |           | Plays once        |
| immediately after activation                                                             |           | switching to      |
|                                                                                          |           | operational mode  |
|                                                                                          |           |                   |
| Poor 5G signal                                                                           |           | Error sound       |
| INSTALLATION MODE                                                                        |           | Hays once         |
| but signal strongth is not strong                                                        |           | switching to      |
| enough                                                                                   |           | operational mode  |
| enougn.                                                                                  |           | operational mode  |

| <b>Passing 5G signal</b><br>INSTALLATION MODE<br>Good 5G signal has been detected for<br>installation.                                                                             |                 | Good signal<br>sound<br>Plays once<br>immediately after<br>switching to<br>operational mode<br>and finding<br>passing signal |
|----------------------------------------------------------------------------------------------------|-----------------|----------------------------------------------------------------------------------------------------|
| Firmware update/Factory reset in progress                                                                                                    |                 | Not Applicable                                                                                                    |
| <b>Error (Fault)</b><br>Hardware or software issue                                                                                                    | лл <b>ө ө ө</b> | Error sound<br>INSTALLATION<br>MODE<br>Plays once<br>immediately after<br>incident                                           |
| Working as advertised<br>REGULAR USAGE MODE<br>Device setup is completed and Internet<br>is active. Show solid white light and<br>then dims to 50% brightness after 60<br>seconds. |                 | Not Applicable                                                                                                    |
| <b>Wi-Fi is disabled</b><br>Amber blinking ceases until Wi-Fi is<br>enabled.                                                                                                    | m 🕘 🕘 🔵         | Not Applicable                                                                                                    |

# Chapter 2 Self-Setup and Activation

#### X1 Installation, Activation, and Setup

Please download the My Verizon Mobile app for installation, activation and setup of your 5G Internet Gateway. Take out the set up guide print from the gift box.

# Back side This side should be printed with URL/QR code

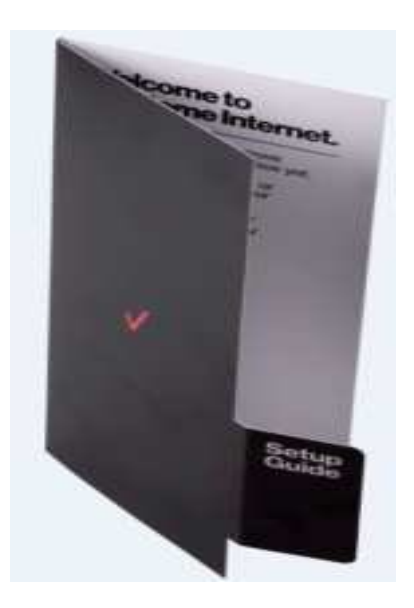

Front side

Please do not remove anything from the box yet.

Scan the QR code to visit the URL on your mobile device or access http://setup.verizon.com/5Ginternetgateway

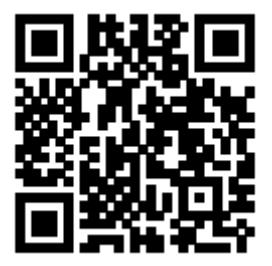

When installing the 5G Internet Gateway, make sure that the back side of the device faces towards the direction of the 5G signal.

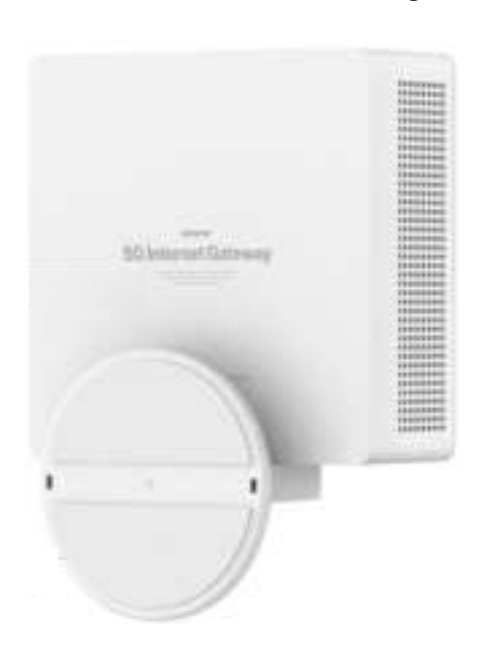

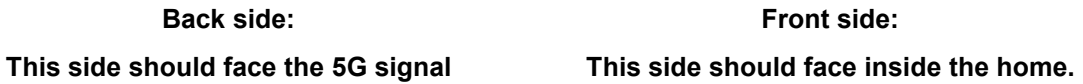

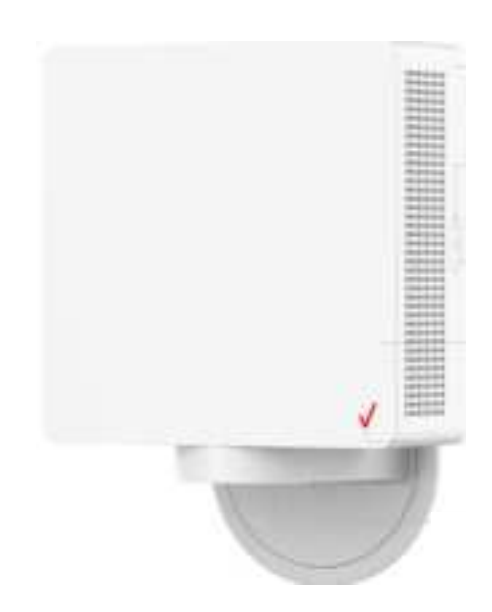

Front side:

### **WPS** Connection

WPS can be used to pair your 5G Internet Gateway to the Wi-Fi Extender or Extender Mini by following these steps:

- 1. Short press the multipurpose sync button on your 5G Internet Gateway.
- 2. Short press the multipurpose sync button on the Wi-Fi Extender or Extender Mini, making sure the device is within range of the 5G Internet Gateway.
- 3. The 5G Internet Gateway will play a sound to indicate pairing success.

#### Speed Test after Installation is Completed

After the installation is completed, run a speed test to check your upload and download speeds.

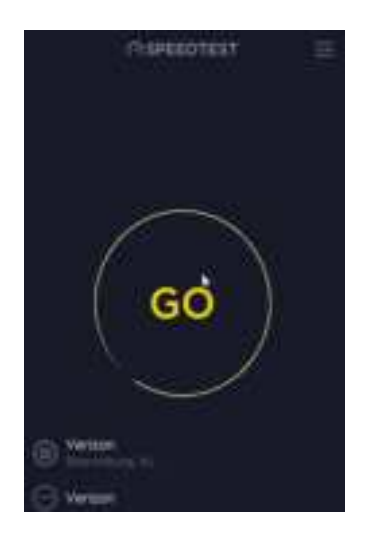

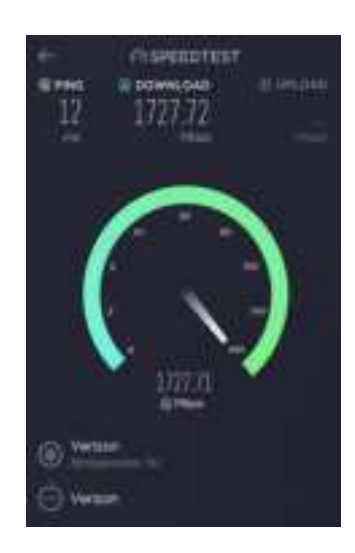

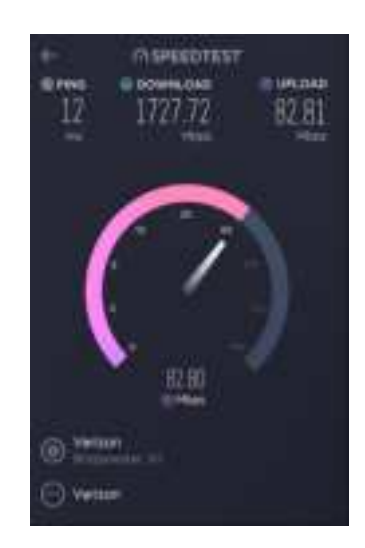

# Chapter 3 Accessing the Web User Interface

#### ៉េះ Login

After connecting and turning on the 5G Internet Gateway, a **Sign In** screen will appear.

| Sigr | n in   |                            |
|------|--------|----------------------------|
|      | Passed |                            |
|      |        | Farged Astron Passaverial* |
|      |        |                            |

Enter your admin password to log into the **Home Page** of the 5G Internet Gateway's Web GUI. If you forget your password, you can answer one of the security questions to reset the password to factory default settings.

| of the set of the second set of the second set of the second second se                                                                                                    |        |
|----------------------------------------------------------------------------------------------------|--------|
| distant dramer and if your monthly guideline and with read your pressents.                                                                                                    |        |
|                                                                                                    |        |
| KURA Preside                                                                                                    |        |
| Sand a summary                                                                                                    |        |
|                                                                                                    |        |
| and a second second second second second second second second second second second second second second second                                                                                                    |        |
| (Construction)                                                                                                    |        |
|                                                                                                    |        |
|                                                                                                    |        |
|                                                                                                    |        |
|                                                                                                    |        |
|                                                                                                    |        |
|                                                                                                    |        |
|                                                                                                    |        |
|                                                                                                    |        |
|                                                                                                    |        |
| 1 / / m                                                                                                    |        |
| Admin Password Help                                                                                                    |        |
| Contraction of the second second of the second second                                                                                                    |        |
| manner assertion meth                                                                                                    |        |
| Name in the database process of the state and the first from                                                                                                    |        |
| Access from the default and passion of the last units are lifetime from the access to a part work to ensure the passion of the second second to a part work to access the passion of the second second to access the second second           |        |
| Paral he is and and provide the part of the later and the parallel is the part of the part of the part of the parallel is the parallel is the            |        |
| Provide the default of the second second sec           |        |
| Province For Additional Property Control of Comp.<br>Status I for the Addition of the process of the Addition of the Office Addition of the Addition of the Add          |        |
| Presenter F Georgeneric Control of Control Science Sector State and present or to take only one (finite base) for the sector sector Sector Sec           | :<br>  |
| Provide the second second                |        |
| Province Concernance Concernance on the last series we define the last<br>device the series of the series and the last series we define the last<br>device the series of the series and the series of the Concernation<br>theory devices<br>the series of the series of the series of the series of the Concernation<br>the series of the series of the seri | :<br>• |
| Provide the second second                | -      |
| Procession Conception Conception            | -      |
| Provide the second second                |        |
| Proceedings of a solution of a comparison of the last solution of the solution of the sol                | -      |
| Provide the second second                |        |
| Proceedings of a solution of a comparison of the last sector area of the first sector of the solution of the solution of                 |        |
| Province in the default and a morphy  To can be interested with a second second secon            | •      |
| Proceedings of a state and specific of the components of the table and specific of the components of the table and specific of the components of the table and specific of the components of the table and specific of the components of the components of the components of the component of the component of the comp            |        |
| Province in the default and province in the data water and the data water in the data water in the da            |        |
| Proceedings of a solution of a comparison of the first solution on the solution of the solution of the so                | 1      |
| Province in the default and province in the data water and the data water in the data water in the da            |        |
| Province of the default and province of the default and provide the default and provide the defau                |        |
| Proceedings of a solution of a solution of the solution of the solution of th            |        |
| Province in the default and province in the default and and a second province in the default and a second province in the default and a second province in the default and a second province in the default and a second province in the default and a second province in the default and a second province in the default and a second province in the second province in the default and a second province in the second province in the second p            |        |
| Province in the default and province in the data active and billing in the default active intervention of the data active intervention of the data active int            |        |
| Province in the default and province in the field outer one of the state in the default and province in the field outer operation in the field outer operation in the field outer operation in the field outer operation.                                                                                                    |        |
| Province in the default and province in the first sectors are efforting from the default and province in the first sectors in the default and province in the default and province in the default                |        |

You can find the default password on the label under the 5G Internet Gateway.

#### 3.8 Home Page/Main Section

After logging in, the **Home Page** of the 5G Internet Gateway will appear.

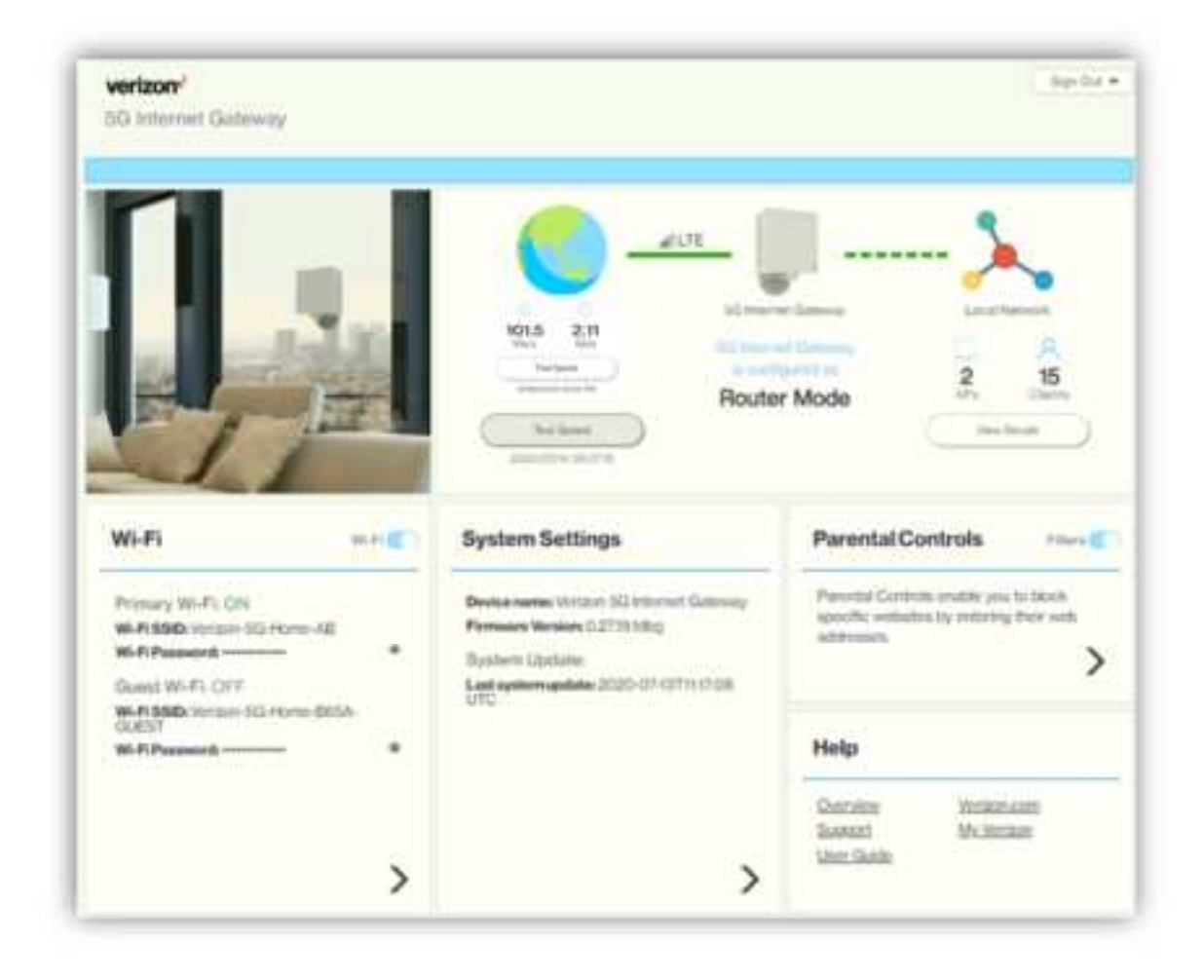

The **Home Page** is where users can check the connection status between the 5G Internet Gateway and the Internet/mesh network, conduct network speed tests, and adjust settings such as Wi-Fi options, parental controls, and more. In the upper right panel of the screen, the **Network Map** presents a list of devices that are currently connected to the 5G Internet Gateway. Below that, the screen is divided into three columns: **Wi-Fi** on the left, **System Settings** in the middle, and **Parental Controls** and **Help** on the right.

The drop-down menu on the upper right of the **Home Page** includes selections such as **Admin Settings**, **My Verizon**, **Restart 5G Internet Gateway**, and **Sign Out**.

#### 3.2.1 Network Map (Speed test, Mesh network)

The **Network Map** is located in the upper-right section of the **Home Page**. The lines between the 5G Internet Gateway and the Internet/mesh network/devices on the map indicate the connection status between them. A solid green line indicates a wired connection, a dashed line indicates a Wi-Fi connection, and a gray line with a red x in the middle indicates that there is no connection.

To test the connection speed between the 5G Internet Gateway and the Internet/other networks, click the "Test Speed" button on the lower left of the **Network Map**.

The number of APs and clients currently connected to the network are indicated in the lower right section of the **Network Map**.

#### 3.2.2 Admin Settings

The Change Admin Password section enables you to change the Admin password that is used to sign in to the 5G Internet Gateway's **Home Page**. Type the desired admin password in the <u>New Admin</u> <u>Password</u> field, then type the admin password again in the <u>Confirm Password</u> field. Click **Change Password** to apply the new password.

If the password you enter contains three consecutive or repeating alphanumeric characters, a window will pop up as a warning of insufficient password strength.

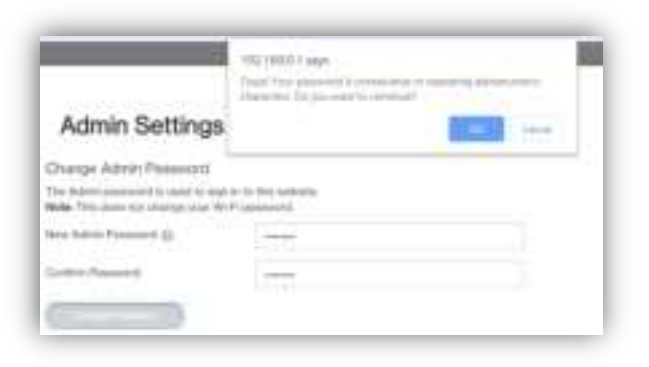

| Harris Decenige                    |                                                                                                    |  |
|------------------------------------|----------------------------------------------------------------------------------------------------|--|
| Differences Applies Processory     |                                                                                                    |  |
| the billion of the second          |                                                                                                    |  |
| Standard Passandi Lana             | Sec. 4                                                                                                    |  |
| Television Inc.                    | miné                                                                                                    |  |
| Constraint St.                     |                                                                                                    |  |
|                                    |                                                                                                    |  |
| Sourly Gambre                      |                                                                                                    |  |
| the Proof Sector of a card sector  | and the second second se |  |
| And Same                           |                                                                                                    |  |
| Service Service                    |                                                                                                    |  |
| (marked)                           |                                                                                                    |  |
|                                    |                                                                                                    |  |
| Berne Daries y                     |                                                                                                    |  |
| Communication of the Communication |                                                                                                    |  |
| (                                  |                                                                                                    |  |
|                                    |                                                                                                    |  |
| Annual Control of                  |                                                                                                    |  |
| The second second                  |                                                                                                    |  |
|                                    |                                                                                                    |  |
| strand to                          |                                                                                                    |  |
|                                    |                                                                                                    |  |
|                                    |                                                                                                    |  |

In the Security Questions section, you can choose three security questions, then enter the answer for each question. If a user forgets his/her admin password, one of the questions will be used to revert the admin password to factory default settings. Click **Save** to save your changes. Click **Close** to close the Admin Settings window.

#### 3.2.3 My Verizon

You will be directed to My Verizon, where you can manage your account online. With My Verizon, you can also pay your bill, check your usage and view your order status.

#### 3.2.4 Restarting the 5G Internet Gateway

To restart the 5G Internet Gateway, click the drop-down arrow and select **Restart 5G Internet Gateway**. A window will appear on the screen. Click **Restart** to restart the 5G Internet Gateway.

#### 3.2.5 Sign Out

Click **Sign Out** to log off the 5G Internet Gateway.

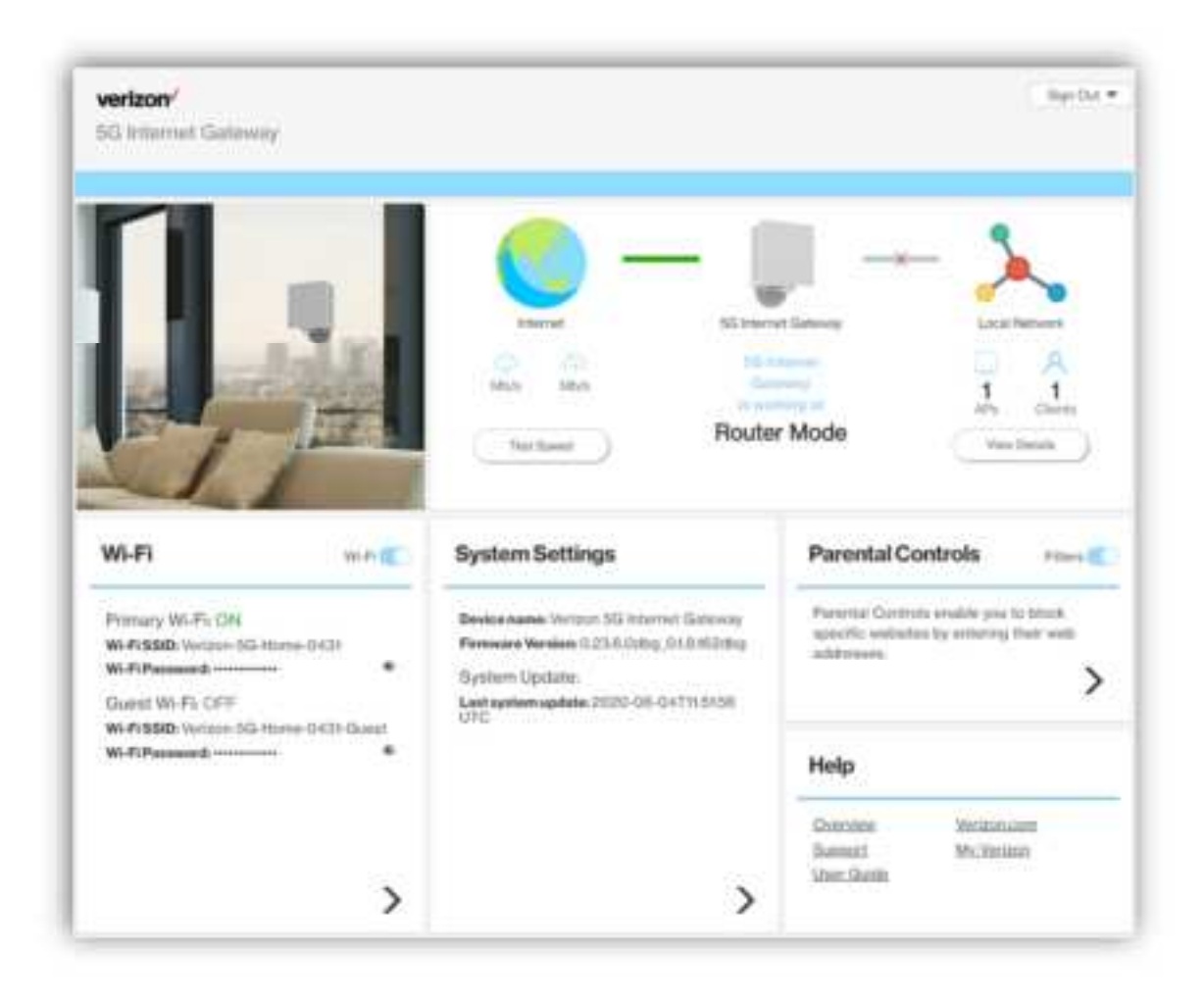

### 🐏 Wi-Fi Settings

Click the > arrow on the bottom-right side of the **Wi-Fi** column in the **Home Page** to bring up the Wi-Fi page. On this page, you can adjust settings for the Primary Wi-Fi Network, Guest Wi-Fi Network, Wi-Fi Advanced Settings, and WPS.

| erizon             |                                                                                                    |                                                                                                    | .77.25 |
|--------------------|----------------------------------------------------------------------------------------------------|----------------------------------------------------------------------------------------------------|--------|
| G. between the law | 8                                                                                                    |                                                                                                    |        |
| No.                |                                                                                                    |                                                                                                    |        |
| ut 21 feetings     | Accession in and have often autor                                                                                                    | n () estimate                                                                                                    |        |
| Committed Designs  |                                                                                                    |                                                                                                    |        |
| fit treat          |                                                                                                    |                                                                                                    |        |
| And Committee      | Primary W-Ei Network                                                                                                    |                                                                                                    |        |
| System Settings    | Exelle                                                                                                    | (C)                                                                                                    |        |
| Supervice .        | 841320                                                                                                    | former all included                                                                                                    |        |
| And a              |                                                                                                    |                                                                                                    | 12 C   |
|                    |                                                                                                    |                                                                                                    |        |
|                    | And Pressent S 12                                                                                                    | Parat                                                                                                    |        |
|                    | Statistic Passes and                                                                                                    | Research (Control of Control of C |        |
|                    | Note: Planetori reali te 9 dil rise<br>desentes and a care preside i<br>per decise; bries fait company<br>of decise; bries fait company<br>fit decise; bries fait company<br>diff. (bries);<br>diff. (bries); | withing the contract of the property of the contract of the contract of the co |        |
|                    | hard to A features                                                                                                    | B th Fi Advanced Settings                                                                                                    | -      |
|                    | N-F-1000 Terrare (1) Parent<br>(14) Parent<br>N-F-Parent                                                                                                    | 101-P. (Lossed) on Highle and Tablese<br>Minimum                                                                                                    | ()     |

# 3.3.1 Primary Wi-Fi Network

Slide the **Enable** switch to the right to activate the Primary Wi-Fi network. The switch will turn blue to indicate that the selected Wi-Fi network is turned on. To turn off the Primary Wi-Fi network, slide the switch to the left.

| Date                                                                                                    | (F)                                                                                                    |                                |
|----------------------------------------------------------------------------------------------------|----------------------------------------------------------------------------------------------------|--------------------------------|
|                                                                                                    |                                                                                                    |                                |
| W-F 550                                                                                                    | Tertain 35 Hote-\$431                                                                                                    |                                |
| Removed 1                                                                                                    |                                                                                                    | 1                              |
| Action Contraction                                                                                                    |                                                                                                    |                                |
| New Paulaeut 8 Q                                                                                                    | Parret                                                                                                    | •                              |
|                                                                                                    |                                                                                                    |                                |
| Control Painsment                                                                                                    | Passervit                                                                                                    |                                |
| Control Parameters<br>Alastic Parameters must be 5-63<br>characters and 6-case perceiper<br>per abortant to have beef care | American American Ame | determinente<br>angel maj take |

#### 1. Wi-Fi name (SSID)

The Wi-Fi name (SSID) is the name of the wireless network broadcasting from the 5G Internet Gateway. In order for devices to connect to the local network over a wireless link, they must select this network name from the list of detected wireless networks in the area.

#### 2. Password

Specify a password for your wireless network. Click the O icon to display the selected password for the SSID.

#### 3. New Password

Enter a new password here for the SSID.

#### 4. Confirm Password

Type your new password here.

Note: Passwords must be 8–63 characters long and are case sensitive. Changing your Wi-Fi name or password may cause devices to lose their connection to the primary network.

5. Broadcast Wi-Fi Name (SSID)

Check this box if you want to broadcast your SSID. The SSID will be displayed when you search for available networks.

### 6. Wi-Fi network encryption

Select one security method from the drop-down menu. The encryption types include None, WEP-64, WPA2-Personal, and WPA-WPA2-Personal.

#### 3.3.2 Guest Wi-Fi Network

Slide the **Enable** switch to the right to activate the Guest Wi-Fi network. The switch will turn blue when the guest network is enabled. To turn off the Guest Wi-Fi network, slide the switch to the left.

| To reason and the set                 | 13                                                                  |                                 |
|---------------------------------------|---------------------------------------------------------------------|---------------------------------|
| ALP YORK STREET                       | Income (after distance) and the                                     |                                 |
| Processil &                           |                                                                     |                                 |
| Noise Plannerik                       | Parent                                                              | 10                              |
| Carton Passante                       | Figure 4                                                            | 19                              |
| Note: Property in the 2-10 strainform | and to came an active Changers and W. Strawn, or 14 Pi pass<br>with | ment that taken after betters & |
| < Republicat NOT Review (6000)        |                                                                     |                                 |
|                                       | and the second                                                      |                                 |

#### 7. Wi-Fi name (SSID)

The Wi-Fi name (SSID) is the name of the wireless network broadcasting from the 5G Internet Gateway. In order for devices to connect to the local network over a wireless link, they must select this network name from the list of detected wireless networks in the area.

#### 8. Password

Specify a password for your wireless network. Click the  $\odot$  icon to display the selected password for the SSID.

9. New Password

Enter a new password here for the SSID.

10. Confirm Password

Retype the new password here.

Note: Passwords must be 8–63 characters long and are case sensitive. Changing your Wi-Fi name or password may cause devices to lose their connection to the primary network.

11. Broadcast Wi-Fi Name (SSID)

Check the box if you want to broadcast the SSID. The SSID will be displayed when you search for available networks.

12. Wi-Fi network encryption

Select one security method from the drop-down menu. The encryption types include None, WEP-64, WPA2-Personal, and WPA-WPA2-Personal.

|                         |              |              | _ | 802     | the Ord | Y<br>d (012 70) |    |
|-------------------------|--------------|--------------|---|---------|---------|-----------------|----|
| Wi-Fi Advano            | ed Setting   | £            |   |         |         |                 |    |
| 96-PT Network           | Operation 5  | Auto-        |   | Oternel |         | fadet           | n) |
| NUMBER OF CONSISTENCE   | 8074.8       |              |   | 8,00    |         | 400             |    |
| CARDY M. P. Balance.    | 102 ha .0    | eni-activity |   | 4,00    |         | 444             |    |
| Altime Altoution        |              |              |   |         |         |                 |    |
| Rodae.                  |              |              |   |         |         |                 |    |
| Arrive Manager Printy   |              | 100          |   |         |         |                 |    |
|                         |              | 15           |   |         |         | _               | -  |
| Reputite in Process Wol | f. Harington | - 98         |   |         |         |                 |    |
| Numeror in Gauge Mr.A.  | Parlaments.  |              |   |         |         |                 |    |
| PMF                     |              |              |   |         |         |                 |    |
|                         |              | 1.00         |   |         |         |                 |    |

# 3.3.3 Wi-Fi Advanced Settings

13. Wi-Fi Network Operation Mode

On this page, you may adjust the operation mode, channel, and bandwidth for the 5 GHz and 2.4 GHz primary Wi-Fi networks as well as adjust airtime allocation.

The options provided for the 5 GHz primary Wi-Fi network include:

802.11n only 802.11ac and 802.11n 802.11ax, 802.11ac and 802.11n

The options for the 2.4 GHz primary Wi-Fi network include:

802.11n and 802.11g 802.11ax, 802.11n and 802.11g

#### 14. Airtime Allocation

| Airtime Allocation                    |        |      |
|---------------------------------------|--------|------|
| Enote                                 | 0      |      |
| Artime Allocation Policy              | Fair : |      |
|                                       | 25     | 1000 |
| Allocation for Primary Wi-Fi Network: | 100    |      |
| Wocation for Guest WI-Fi Natwork      | 0.0    |      |

Slide the **Enable** switch to the right to activate this function. The switch will turn blue when airtime allocation is enabled. To disable airtime allocation, slide the switch to the left.

When ATF is enabled, the system needs to be restarted for it to take effect.

In the Airtime Allocation Policy pull-down menu, two policy options are available: Fair and Strict.

Use the slider below the Airtime Allocation Policy pull-down menu to adjust the percentage of resources allocated to the primary and guest Wi-Fi networks. Sliding the bar to the right increases the allocation percentage for the primary Wi-Fi network, while sliding the bar to the left increases the allocation percentage for the guest Wi-Fi network. The allocation percentages for the primary and guest Wi-Fi networks are shown in the two fields on the bottom of the page, and change in real-time when the slider is adjusted.

15. PMF

| PMF   |          |  |
|-------|----------|--|
| Duble |          |  |
|       |          |  |
|       |          |  |
|       | Chee Inc |  |

Slide the switch to the right to enable PMF (protected management frames) on your 5G Internet Gateway.

#### 3.3.4 WPS

| WH7 SED Version CO Horis F2AD Game<br>WH7 Pageod | Wil Pi Operation Mode and Artime<br>Allocation | Primay NATIONS |
|--------------------------------------------------|------------------------------------------------|----------------|
| >                                                | >                                              |                |
|                                                  |                                                |                |

# 16. Primary Wi-Fi WPS

WPS allows rapid wireless connection between the 5G Internet Gateway and other WPS-compatible devices. You can trigger the WPS function on Primary Wi-Fi by clicking on the **Primary Wi-Fi WPS** button.

#### Sea Connected Devices

This section displays information about the devices connected to the APs, illustrated through a Network Map, as well as the AP list and Connected Devices table.

| verizon             |                                     |         |                        |          |                      |                |          | Sprike |
|---------------------|-------------------------------------|---------|------------------------|----------|----------------------|----------------|----------|--------|
| 5G internet Galewin | C                                   |         |                        |          |                      |                |          |        |
| Harter              |                                     |         |                        |          |                      |                |          |        |
| Wi Pi Settinge      | Natural Nation                      | . arts  | 4 Z                    |          |                      |                |          |        |
| Connected Decrees   |                                     | м       | Name Damate            | Health 4 | DE UTIL UN           | 24.(NPN        | failed D |        |
| Frend               | 0                                   | 1       | Friend Etc. 5, 40, 40. |          | 914                  | 1 2176         | 10.00    | •      |
| Parantal Controls   | Armade (1914                        |         | ander 11, 11, 116, 102 |          | 2.00                 | 200            | 3.14     |        |
| Rysteen Sottings    |                                     |         | analar 1814 0, 212 40  |          | N Int                |                | 3 10     |        |
| Disgrantic          | 0                                   |         |                        | -        |                      |                |          |        |
| Headay              | the (addressed ) between personally |         |                        |          |                      |                |          |        |
|                     | Carranited Denses D                 |         |                        | Cur      | vected .             |                |          |        |
|                     | Device                              | Headle. | IF Address             | 10       |                      |                | Record   |        |
|                     | Eriesie :                           | *10     | 1010101                |          | (MAAL) (A            | (Constant)     |          | •      |
|                     | Colorador Miler                     | *10     | 10148-1022             |          | (50Hd) 50<br>Saleway | (construction) |          |        |
|                     | AND REAL PROPERTY.                  |         | ******                 |          | ALL Argument         |                | 00       | -      |

#### 3.4.1 Network Map

The Network Map illustrates the mesh network comprising the connected APs, their names, as well as their respective connection status.

The number in the circle indicate the number of clients currently connected to the AP.

#### 3.4.2 AP List

The section presents detailed information of each AP, including the name of the AP, wireless radio channel information, health of the connection status, usage of the 2.4 GHz and 5 GHz Wi-Fi, backhaul usage, and the number of connected clients.

#### 3.4.3 Connected Devices

The name of each device that has been connected/is currently connected to the 5G Internet Gateway is displayed here. Also displayed are the health of their connection status, their IP addresses, which AP a device is connected to, and the restriction policies related to each device (if any).

| Device             | Health    | IP Address   | Connected<br>AP             | Restricted |
|--------------------|-----------|--------------|-----------------------------|------------|
| Extender-Mini      | <b>10</b> | 19230830305  | (Soliteway)                 | met        |
| Unitarised devices | +92       | 19216810.220 | P Gatteway                  | mut .      |
| SANSUNG-SM-N950U   |           | 19216830355  | (5GHz) 5G inter<br>Gatoway  | rrat       |
| Unnamed device     | * 10      | 10216830.9   | (5GHz) 5G inter<br>Gatering | mat        |
| and and            | 1442      | 100100-0010  | 56Hd 56 mile                | met.       |

| Devices connected to your router | Nealth      | IP Address       | Connected AP                                                                                                    | Restricted |   |
|----------------------------------|-------------|------------------|----------------------------------------------------------------------------------------------------|------------|---|
| Zort TV                          | 0.5         | 192.168.1.101    | A Long Room                                                                                                    | 00         |   |
| Frank-Phone                      | <b>8</b> 55 | 192.106-1.102    | - State in the second second s | ØØ         |   |
| Play@lature4                     | • 11        | 192 168 1 105    | A Long Barry                                                                                                    | œ          | • |
| Ov/School/HB                     | • 65        | 192,168,1.101    | T plaid licenses                                                                                                    | O          |   |
| Karyin Pilat                     | <b>8</b> 15 | 192.198.1.152    | 19732-0040414-0 <del>000-004</del>                                                                                                    |            | • |
| May-Pronet                       |             | 192,168.1.104    | The principal of the second                                                                                                    | ¢          |   |
| WEPC                             |             | 182.108.1.105    | T plattanijkase                                                                                                    |            | • |
| lažo Pilli                       |             | 192.1081.105     | The grant of a regulation of the second second seco |            | • |
| Way-Phone2                       |             | 192, 198, 1, 155 | T-2 ADDDEENER                                                                                                    |            |   |
| Kirvin #had                      |             | 1021083354       | · DDUthermod                                                                                                    |            |   |

Select the arrow icon " $\mathbf{\nabla}$ " on the right that correspond to a connected device, and related information and settings for the device will be displayed, including its IPv6 address, whether to delete the device, block the device, or reserve DHCP IP.

| Devices connected   | to your router     | Health           | IP Address            | Connected AP    | Restricted |
|---------------------|--------------------|------------------|-----------------------|-----------------|------------|
| čont TV             |                    | 0.9.5            | 192,168 1,101         | 2. Using Report |            |
| Sere Lana           |                    |                  |                       |                 |            |
| Pv6 address         | FEB0 0000.00       | 00 0000 0252     | B3FF.FE1E.8329        |                 |            |
| Block device        |                    |                  |                       |                 |            |
| Reserve DHCP 3P     | 00                 |                  |                       |                 |            |
| ATE priority        | 7                  | l                |                       |                 | ave        |
| Restrictions        |                    |                  |                       |                 |            |
| Selected dovice wil | net be able to sor | xterit to your h | etwork during schedul | ed times        |            |
|                     |                    |                  | and a second second   |                 |            |

The **Delete Device** button enables you to remove the selected device which has connected to the 5G Internet Gateway. Once removed, the computer/device will not be displayed on this page.

The **Block Device** switch allows you to block or allow computers or devices from establishing a connection to the 5G Internet Gateway. To block a device, slide the **Block Device** switch to the right. The switch will be blue when the feature is enabled.

The **Reserve DHCP IP** switch enables the 5G Internet Gateway to assign the same IP address to a specific device whenever that device connects to your network. To reserve DHCP IP, slide the **Reserve DHCP IP** switch to the right.

When a Wi-Fi client is connected and the **Airtime Allocation** feature is enabled, you will be able to adjust the airtime percentage for each client. It is recommended that you use 90% to leave margin for other clients that are not set with a non-zero ATF percentage.

#### **Restrictions**

| PROSTRUCTION     | a<br>And be also become to and trader having a       | all indicated literates.  |
|------------------|------------------------------------------------------|---------------------------|
| · Second Second  | all that he also be assume it forward that his solu- | shined trees,<br>at breas |
| Situate farm     |                                                      |                           |
| Test Participant |                                                      | (3) stile                 |
|                  | the last the way the N for 1                         | trents.                   |
|                  | ( in )                                               |                           |

This section enables you to set restriction policies for the selected device. You can specify the time during which the selected device will not be able to access Internet. Alternatively, you may also specify the time during which the selected device will be able to access Internet. The settings you can perform in this section include the name of the schedule and the time period for the restriction policy.

Click **Save** to save your settings. The icon indicates that the selected device is blocked

permanently. The <sup>(G)</sup> icon indicates that the device is only restricted during the specified periods of time.

#### 私委 Firewall

| verisory                                                                                                    |                                                                   |        |                    |                                 | 100.00 |
|----------------------------------------------------------------------------------------------------|-------------------------------------------------------------------|--------|--------------------|---------------------------------|--------|
| SUPPORT CONTRACTOR                                                                                                    |                                                                   |        |                    |                                 |        |
| tere:                                                                                                    |                                                                   |        |                    |                                 |        |
| ALC: Delition                                                                                                    | Firmuil                                                           |        |                    |                                 |        |
| Course Change                                                                                                    | 2.454                                                             |        | -                  | Course in the local data in the |        |
| President and the local division of the local division of the loca | a manuf                                                           | - and  | 64-104             |                                 |        |
| former dentrum                                                                                                    |                                                                   |        |                    |                                 |        |
| Department                                                                                                    | Part Forwarding                                                   | 140    | 694                |                                 |        |
| -                                                                                                    | Receiver Personnegation<br>advances Personnegation<br>No personne | in est | Security and Trans | -                               |        |
|                                                                                                    |                                                                   | >      |                    | >                               |        |

A firewall is used to prevent traffic from entering and/or leaving the areas of your network. In this section you can select **Low** for minimum level of security, **Medium** for typical level of security, and **High** for maximum level of security.

#### 3.5.1 Port Forwarding

| 1.020          |           |          |               |        |         |        |
|----------------|-----------|----------|---------------|--------|---------|--------|
| Pule Name      | Rule      | Karne    |               |        |         |        |
| From Part.     | har       | 1Pat     |               |        |         |        |
| Patroal        | TOP       |          |               |        |         |        |
| IP /vidness    | IP A      | idness.  |               |        |         |        |
| lo Pet         | la P      | ut       |               |        |         |        |
| ( Bard )       |           |          |               |        |         |        |
| Configured Por | ls        |          |               |        |         |        |
| Application    | Part From | Protocol | IP Address    | Pat to | Enubled | Benove |
|                |           | 700      | 102,425,0,150 | 0099   | 2       | 26     |

Port Forwarding can be used to open certain ports of a device to communicate with an Internet service. To turn on Port Forwarding, slide the Port Forwarding switch on the bottom right of the General Information page to the right. The switch turns blue to indicate that the function is turned on. To turn off this function, slide the switch to the left. To access this page, click Port Forwarding on the General Information page.

From the Port Forwarding page, enter the appropriate forwarding options listed on the page, then click Add to save your changes, or click Cancel to discard any changes you made. Click Close to close this page. The options include:

#### Add Rules

#### 17. Rule Name

Type the name of the service for which the port forwarding rule has been created in the Rule Name text field.

#### 18. From Port

Type the value of the WAN port from which you want to forward packets. Please note that only a single port (for instance, 3000) or range (for instance, 3000–3005) can be specified. 0 would mean any port.

#### 19. Protocol

Choose the protocol to be used for port forwarding.

| ALC: NAME                                                                                                    |                      |            |             |
|----------------------------------------------------------------------------------------------------|----------------------|------------|-------------|
| Sectors.                                                                                                    |                      |            |             |
| Annal State of Contract of Contract of Con | dan ber              |            |             |
| Trace                                                                                                    | 12                   | +7         |             |
| A 10000                                                                                                    | 12                   |            |             |
| and a                                                                                                    | 1 Mar 10             |            |             |
| 127.                                                                                                    | 10 100<br>100<br>100 |            |             |
| Genueved Parts.                                                                                                    |                      |            |             |
| Institutes.                                                                                                    | Antilan Passal Mile  | man marite | mane i mane |
|                                                                                                    |                      |            |             |

#### 20. IP Address

The local server's IP address.

#### 21. To Port

Type the value of the LAN port to which you want to receive the forwarded packets.

### Configured Ports

| debecasion | PortPhom  | Protocol | IP Address  | Port To   | Ensibled | Remove |
|------------|-----------|----------|-------------|-----------|----------|--------|
| Arliport.  | 3000-3005 | TOP      | 102100.0109 | 3000-3005 |          |        |
|            |           |          |             |           |          |        |

This table displays the ports that have been configured.

#### 22. Application

The created rule name will be displayed here.

#### 23. Port From

This shows the value of the start port.

#### 24. Protocol

This shows the protocol selected for the corresponding port forwarding rule.

25. IP Address

This shows the local server's IP address.

26. Port To

This shows the value of the end port.

27. Enabled

The icon indicates that the corresponding port forwarding rule has been enabled.

28. Remove

Click on the x icon to delete a port forwarding rule.

### 3.5.2 DMZ

| 152 (16.0.10) |                  |
|---------------|------------------|
| () ()         |                  |
|               | 102-1600-10<br>( |

DMZ (De-Militarized Zone) allows you to specify a DMZ host IP to redirect requests to a virtual DMZ host in order to enhance the security of the local area network. To enable DMZ, slide the **DMZ enable** switch to the right. If this function is enabled, threats from external networks will be directed to the DMZ instead of the network. The **DMZ IP address** field indicates the IP address of the host DMZ. To designate a device as a DMZ host, enter its IP address in the **DMZ IP Address** field. Click **Save** to apply the changes, or click **Cancel** to undo your configuration.

#### 24 Parental Controls

| verizon             |                                                                                                    | 39:00 |
|---------------------|----------------------------------------------------------------------------------------------------|-------|
| SGI Internet Gatewa | ry .                                                                                                    |       |
| Rose                |                                                                                                    |       |
| W-PiSettings        | Use parential control to thick weighter and their en-<br>badie Parented control Missis way want features participation |       |
| Concentral Devices  |                                                                                                    |       |
| System Settings     | Participation 3                                                                                                    |       |
| Parental Controle   | Websites                                                                                                    |       |
| Degrantic           | Dist. these valuation                                                                                                  |       |
| Sinty               | Addression                                                                                                    |       |
|                     | Devices                                                                                                    |       |
|                     | Devices the second                                                                                                    |       |
|                     | Addition                                                                                                    |       |
|                     |                                                                                                    |       |
|                     | Here To prevent percent devices how connecting of specific inners, print Connected Devices - Restrictions              |       |

By creating Internet access policies, Parental Controls allow you to control and monitor Internet access. Parental Controls can be activated on the Home page by sliding the Filters switch in the Parental Controls column.

You can also enable or disable the function after you enter the Parental Controls page. Slide the Parental controls switch to the right. When the switch is blue, parental control of websites and devices is enabled. To turn off this function, slide the switch to the left.

#### 3.6.1 Websites

This function can be used to block computers or devices from accessing certain websites through the 5G Internet Gateway. The websites that have been blocked are displayed on the screen. To add a website to the block list, click **Add Website** and enter the website in the input field. Click **Add** to save your changes, or click on the **m** icon to remove the selected website from the block list.

#### 3.6.2 Devices

To add a device to the block list, click **Add Device.** A drop-down list will display the devices that are currently connected to the 5G Internet Gateway and their MAC address. Select the device that you want to block, then click **Include.** The devices that appear on this list will be not be able to access any of the websites listed in the <u>Websites</u> section.

# 337 System Settings

| verizon/            |                                                                              |                                               |                                                                         |                         |                                            |  |
|---------------------|------------------------------------------------------------------------------|-----------------------------------------------|-------------------------------------------------------------------------|-------------------------|--------------------------------------------|--|
| G Internet Gateway  | -                                                                            |                                               |                                                                         |                         |                                            |  |
| verizon/            |                                                                              |                                               |                                                                         |                         | Sign Curr                                  |  |
| 5G Internet Gateway |                                                                              |                                               |                                                                         |                         |                                            |  |
| Norm                |                                                                              | Internet Gateway                              |                                                                         |                         |                                            |  |
| Wi-Fi Settings      | General Information                                                          |                                               |                                                                         | - 10x1.474              | (many lines) ( Margi Schurr (1998) )       |  |
| Committee Devices   |                                                                              |                                               |                                                                         |                         |                                            |  |
| Freed               | Dovice Name                                                                  | Velax 30 P                                    | terret Galowry                                                          | AND .                   | 006006740000220                            |  |
| Parental Controls   | Madel                                                                        | LISPHE                                        |                                                                         | Mask Number             | + 100120109008                             |  |
| Dystem Settings     | Sond Number:                                                                 | Grid-700000                                   | 7                                                                       | Ethernet MAC Austream   | 6477 GA1188.59                             |  |
| Diagnostic          | Fernand Verson                                                               | 0.0719 Alley<br>Mort-Jul 10 17:09:06 CST 2020 |                                                                         | INFECT A CHIENRIC AND   | Pres 64PF0A.h86.58                         |  |
| Neip                | Fernings Build Date:                                                         |                                               |                                                                         | WHEE 50 CHE MAC AND     | mms. 64FFGA:mB6GA                          |  |
|                     | Hardware Mexico.                                                             | 2                                             |                                                                         | WAN IPvA Address        | 72406-201233                               |  |
|                     | Lint Dynker Union                                                            | 2020-07-07                                    | N/ROB UTC                                                               | WAN PHI Local Address   | wito 200 HN000                             |  |
|                     |                                                                              |                                               |                                                                         | WAN Prof. planat Autors | es. 2500-001-2000 H28-4884 /ver-46<br>0425 |  |
|                     | Hatory Log                                                                   | •                                             | Backup & R                                                              | estore .                | LAN Bettergs                               |  |
|                     | Vew name activity ing, changes to<br>activity), turn hadory logging CrytOff. |                                               | Bachage or endore reader writings<br>or stating readers factory strated |                         | Manage year LAW settings.                  |  |
|                     |                                                                              | >                                             |                                                                         | >                       | >                                          |  |

### 3.7.1 General Information

The **General Information** page provides device information on the 5G Internet Gateway, including the device name, IMEI, model, and more.

# 3.7.2 History Log

|                       |                                                           | Contraction of the second state                                                                |      |
|-----------------------|-----------------------------------------------------------|------------------------------------------------------------------------------------------------|------|
| History Log           |                                                           | Freedblocksby<br>UpperCalifyLanton<br>Network<br>TR-00e<br>CDF<br>REIT ARY<br>SON<br>SON Alert |      |
| Celepty.              | 11h                                                       | •                                                                                              |      |
| Interior. *           | AAAY *                                                    |                                                                                                | - 11 |
|                       | Roser, 47 Bade manarithment in Tel in all 14 million      | and .                                                                                          | - 11 |
| New Joseph Dearst     | Numer. AP No. or convert charged to 300 or phys. res.     | ung                                                                                            |      |
| March 2020 (March 10) | Numer All Numer charges to Tall or addid, room            |                                                                                                | - 11 |
| Wet.3100 (062547      | Rule: APRoder channel changed to 194 in article rese      |                                                                                                | - 11 |
| Nor 16 2020 2025-02   | Barley AP Name charges charged to the or article, some    | and the                                                                                        | - 11 |
| No. 16.3020 (Mc0007   | Buile: Al Rode characterization Tel et al Gi, con         | 44 P                                                                                           | - 11 |
| 04.0.000 (00.0.0)     | Hunter, AP No. Art charges (Including Stationartic), Inc. |                                                                                                |      |
| New LIGHT Deeld       | Numer AP Numer charged to 104 or at 604, non              | and a                                                                                          |      |
| Teres 101.00          | Store Al Sole ment starged to \$14 methods not            |                                                                                                |      |
| He 91,000 2010-01     | Nume AP Nume shares sharped to \$14 or abox may           | end in                                                                                         |      |
| No.9221 061510        | Rame SHIP[Sand Cheval Statistics Report to MOTO           | much 212 Alian U.I. et al. and                                                                 |      |
| 0w 41,2022 (9422.00   | found in the part of any the goal of the second second    |                                                                                                |      |
| NetLIGE (Bridd        | Numer AP Router charter charged to \$54 or all OL room    | and the                                                                                        |      |
| Nets-200 Denta        | Role: Dark Kick Prove assessed with APRover pr            | 1000 (1000-01.00-41)                                                                           |      |
| 16436.3022 36404T     | Ballet M Ballet charlot charged to TH in aPO4 read        | ed (                                                                                           |      |
|                       | dusting ) thering ) 0                                     | - )                                                                                            |      |

The **History Log** page provides various activity records of your 5G Internet Gateway. To access this page, click **History Log** on the General Information page.

### 3.7.3 Backup & Restore

| Backup & Res                       | store                            |
|------------------------------------|----------------------------------|
| Dackup Settings                    |                                  |
| Backup your current 6C Home I      | Router actings to your computer. |
| Кайц                               |                                  |
| Restore from Backup                |                                  |
| Restore your 53 Llone Router.      | settings from your computer      |
| Choose backup life to reative.     | Covia Caron                      |
| Restore to Factory Settin          | ngs                              |
| Restore all settings to the factor | ny default values.               |
| Richard Kalay Briants              | )                                |
|                                    | ( m.)                            |

The **Backup & Restore** page covers functions for backing up/restoring the settings on your 5G Internet Gateway and resetting it to factory settings. To access this page, click **Backup & Restore** on the **General Information** page.

| LAN Setting            | js .                                                                                                    |                                        |           |
|------------------------|----------------------------------------------------------------------------------------------------|----------------------------------------|-----------|
| LMI Contantini         |                                                                                                    | DHOP                                   |           |
| Roomer P<br>Advisorie  | 101000                                                                                                    | 1407                                   | *         |
| bive that              | (PK3962964                                                                                                    | Street, Applean                        | 10,000,00 |
| 1943 Same              | Antonia - Hanaf                                                                                                    | UrC 2a1 Amma                           | 100100.02 |
| To according that      | and include and the state of the                                                                                                    | SHOP IN HILPHIC                        | 101451204 |
| Table Included         | and a second second second second                                                                                                    | Lantas Torra-                          | () (Inc.) |
|                        |                                                                                                    |                                        |           |
| Prd Gerhansten         |                                                                                                    | inter .                                |           |
| Link Pyth              | 3                                                                                                    | 100                                    |           |
| Laugert                | Eastinche •                                                                                                    | Englis Adamatic<br>Change of SECtional | 3         |
| Little Profiles        | 1000                                                                                                    |                                        |           |
| LAN PHI Law<br>Address | 1.00.0                                                                                                    |                                        |           |
|                        | Deat.                                                                                                    |                                        |           |
| Marks Lopents          |                                                                                                    |                                        |           |
|                        | in the second second seco |                                        |           |

#### 3.7.4 LAN Settings

The LAN Settings page includes settings to configure advanced LAN settings (e.g., IP address, Subnet mask, DHCP) for your 5G Internet Gateway. To access this page, click LAN Settings on the General Information page.

#### LAN Configuration

In this section, enter the desired info in the following fields:

#### 29. 5G Internet Gateway IP address

Specify a range of IP addresses the 5G Internet Gateway may assign to devices. The default LAN IP configuration is 192.168.0.1.

#### 30. Subnet Mask

The subnet mask along with the previously configured IP address defines the network. The default value for subnet mask is 255.255.255.0.

31. DNS Server

Use this function to toggle whether the DNS server is set automatically or manually.

#### DHCP

DHCP assigns LAN IP addresses for connected devices. You can specify the range of IP addresses the 5G Internet Gateway may assign to devices. Click the DHCP switch to turn the DHCP function on or off. You can also enter the desired information in the following fields:

#### 32. DHCP Start Address

Specify the address that starts the range for the pool of IP addresses in the same subnet as the 5G Internet Gateway.

#### 33. DHCP End Address

Specify the address that ends the range for the pool of IP addresses in the same subnet as the 5G Internet Gateway.

#### 34. Lease Time

You can specify a period of time after which an assigned IP address will be retrieved from devices.

#### <u>UPnP</u>

For devices that support Universal Plug and Play (UPnP), enabling the UPnP function will allow automatic port forwarding that helps your UPnP devices communicate with the Internet.

Slide the **UPnP** switch to the right to enable the feature. Slide the **Enable Automatic Cleanup of Old Unused UPnP Service** switch to enable the automatic cleanup of invalid rules. When enabled, old and unused UPnP defined services will be removed.

#### 35. Static Leases

Click on the **Add Static Lease** button to add a new one. Enter the MAC address of a device, and give each one a host name, then assign a corresponding IP address.

# 語 Diagnostic

| Chingle Constru     |                                                                                                    |             |  |
|---------------------|----------------------------------------------------------------------------------------------------|-------------|--|
| Test the convectory | append technisen men APh                                                                                                    |             |  |
| Poincia             | 325                                                                                                    |             |  |
| APE                 | Rule 102/08/01                                                                                                    |             |  |
| APR                 | Route 102 (0.01)                                                                                                    |             |  |
| (                   |                                                                                                    |             |  |
| 8.008               |                                                                                                    |             |  |
| Hesults:            |                                                                                                    |             |  |
|                     | All and All and All an | APR 10 A712 |  |

You can perform a throughput test between two APs here. Select AP1 and AP2 and click the **Run** button to begin the throughput test. The results will be displayed in the Results section, which also shows Ping, throughput from AP1 to AP2 and vice versa.

# Chapter 4 Product Specifications

| 5G                    | • | 5G n260/n261                          |
|-----------------------|---|---------------------------------------|
|                       | • | 5G n2/n5/n66                          |
|                       |   |                                       |
| 4G                    | • | LTE CAT16, Band 2/4/5/13/48/66        |
|                       |   |                                       |
| Wi-Fi                 | • | 2.4GHz 802.11ax 2x2 MIMO              |
|                       | • | 5GHz 802.11ax 4x4 MIMO                |
|                       | • | Backward compatible with 11ac/11n/11b |
| юТ                    | • | Bluetooth <sup>®</sup> 5.0            |
| Memory                | • | 5C Internet Cateway: DDR4 RAM 1CB     |
| memory                |   | 30 memer Galeway. DDIG TAM TOD        |
|                       | • | Router: DDR4 RAM 1GB                  |
| Storage               | • | 5G Internet Gateway: NAND 1GB         |
|                       |   | Router: NAND 1GB                      |
|                       |   |                                       |
| Dimensions            | • | 220 x 220 x 86 mm                     |
| Weight                | • | 19KG                                  |
|                       |   |                                       |
| Connector             | • | 2.5GbE LAN port × 1                   |
|                       | • | DC Jack × 1                           |
| Button                | • | Multipurpose sync button x 1          |
|                       | • | Reset pinhole x 1                     |
| Operating Temperature | • | 0 °C–40 °C                            |
|                       |   |                                       |
|                       |   |                                       |

# Appendix Installation Guide

# **Operational Communication Signal**

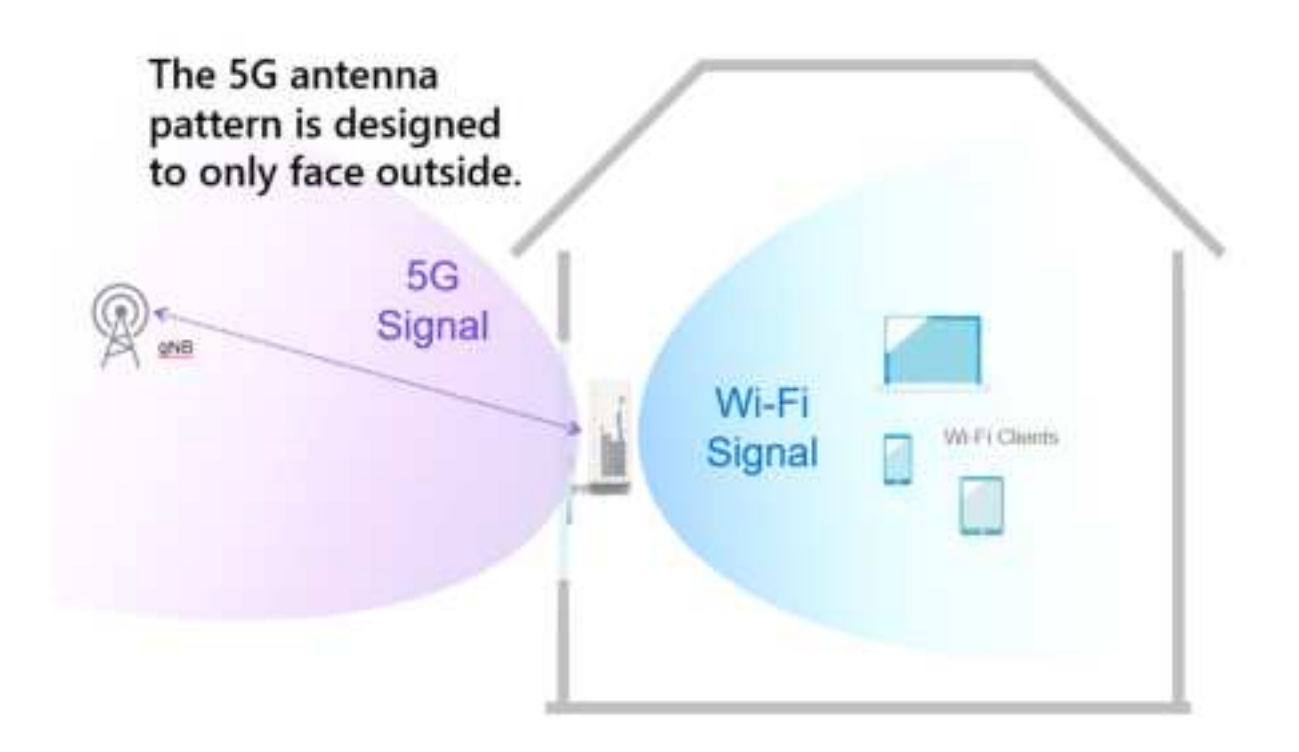

### Self-installation - Quick Start Guide

#### **Initial Installation**

Step 1 –

Attach the bracket to the 5G Internet Gateway before plugging in the power cable.

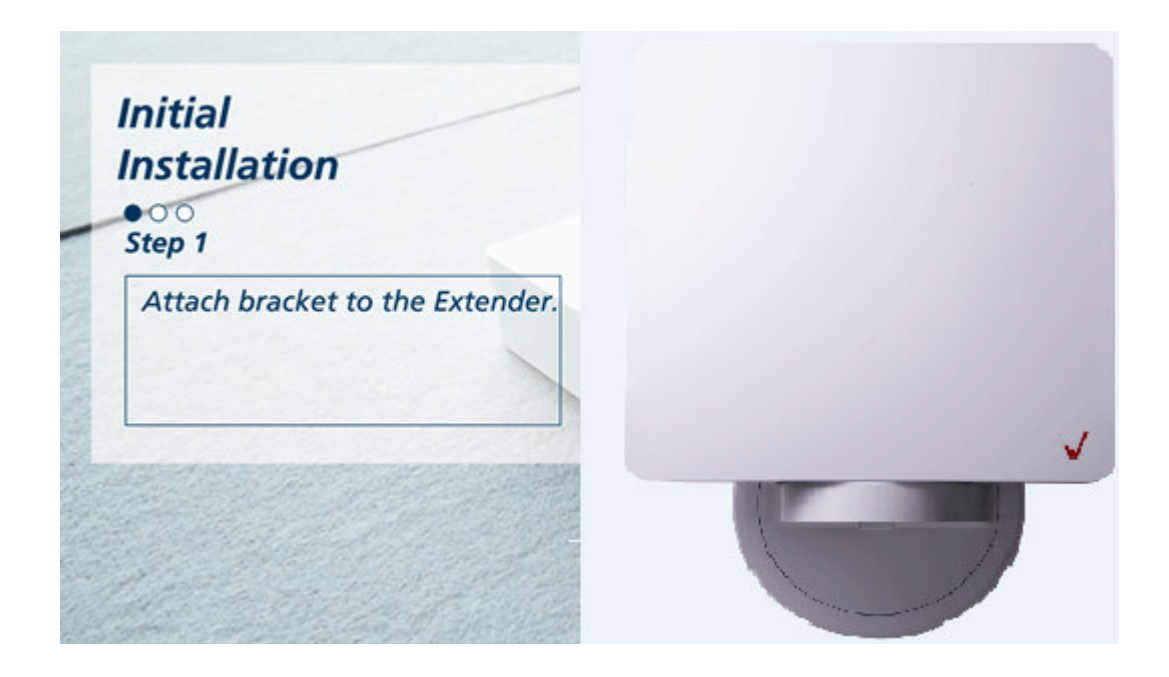

# Step 2 & 3 -

electrical outlet.

Attach the power cable to the AC adapter and plug the cable into an electrical outlet.

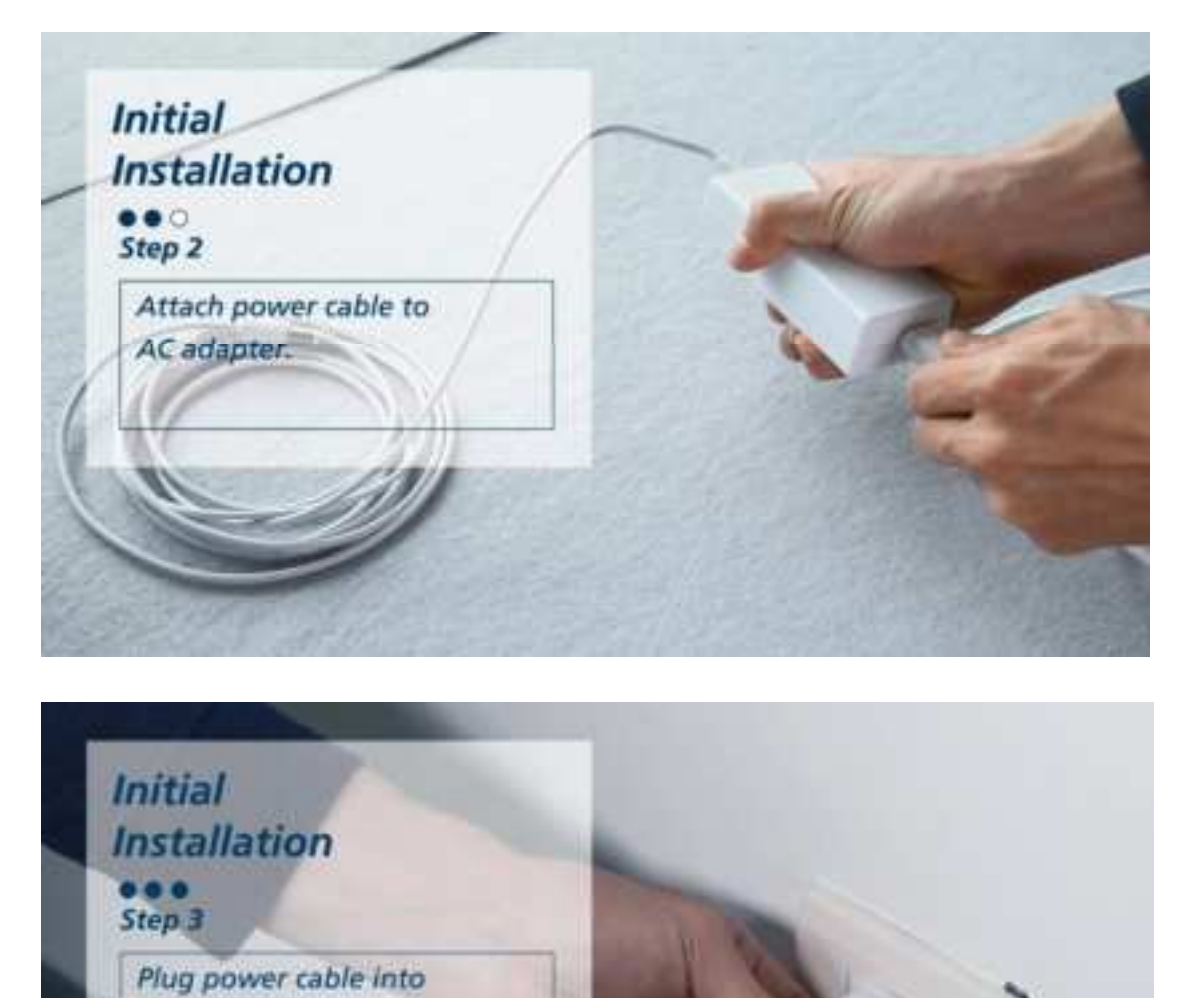

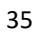

# Boot up & Paring

LED indicator will turn soft fade in-out White.

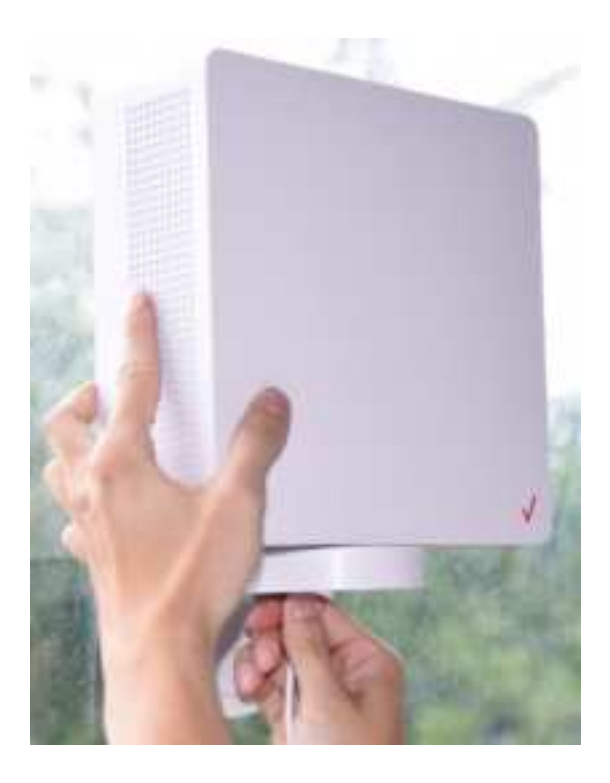

# Signal Scanning

Hold the 5G Internet Gateway close to the window to perform signal scanning.

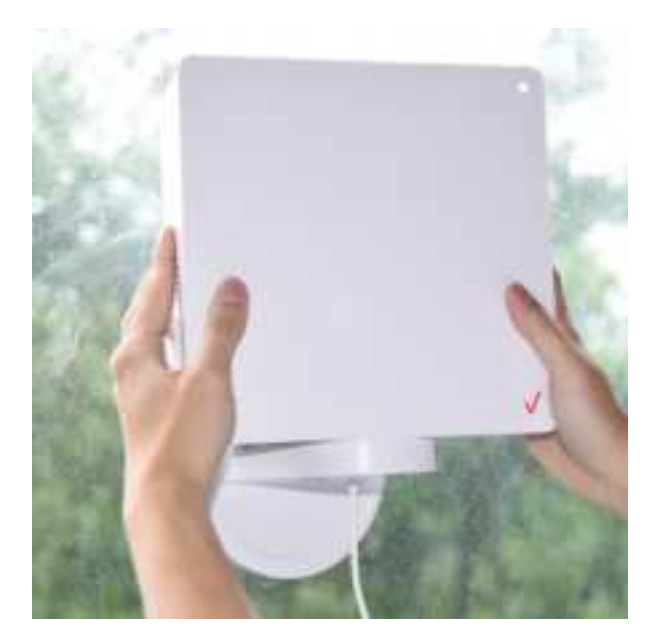

# Step 1 –

Confirm the signal orientation. The LED will change to one of the follow status:

- Good signal: Solid green
- > Poor signal: Solid yellow
- > No/Bad signal: Solid red

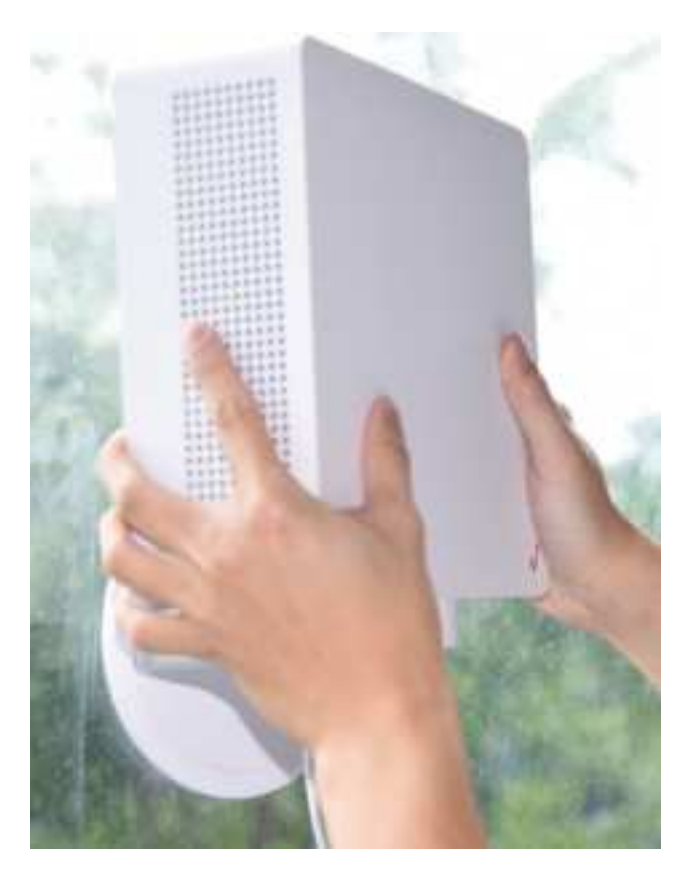

#### Window Installation

#### Step 1 -

Use window wipes to clean the chosen installation location.

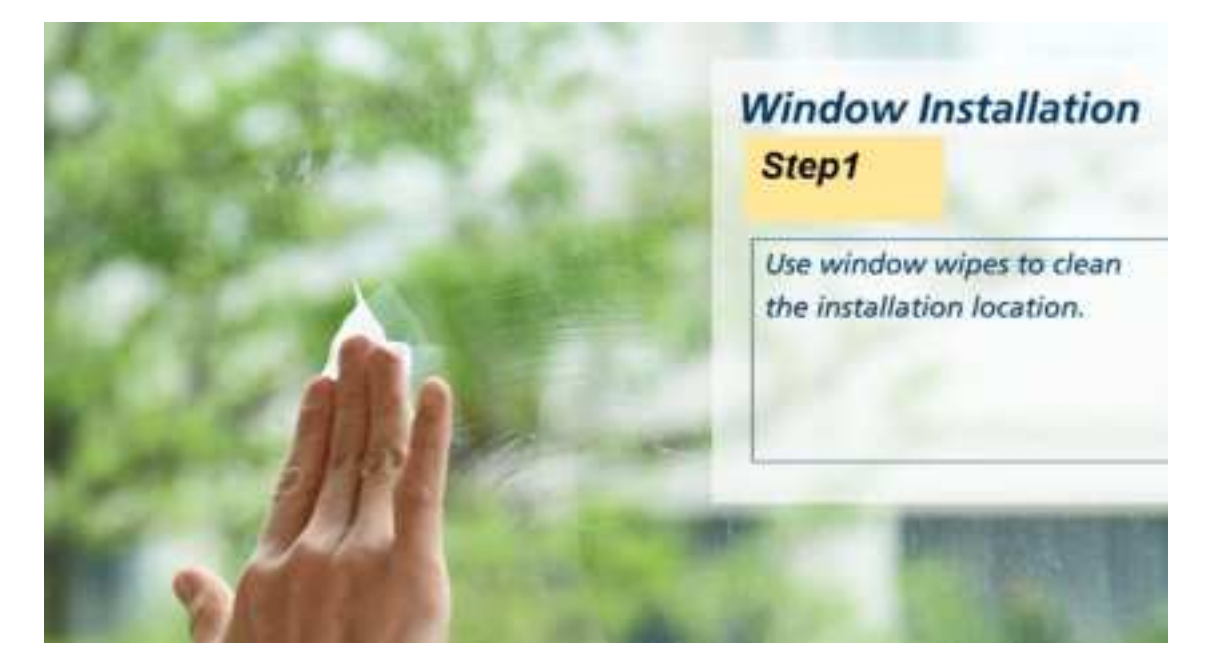

#### Step 2 -

Press the bracket for 30 seconds to make sure that it is fully adhered to the window.

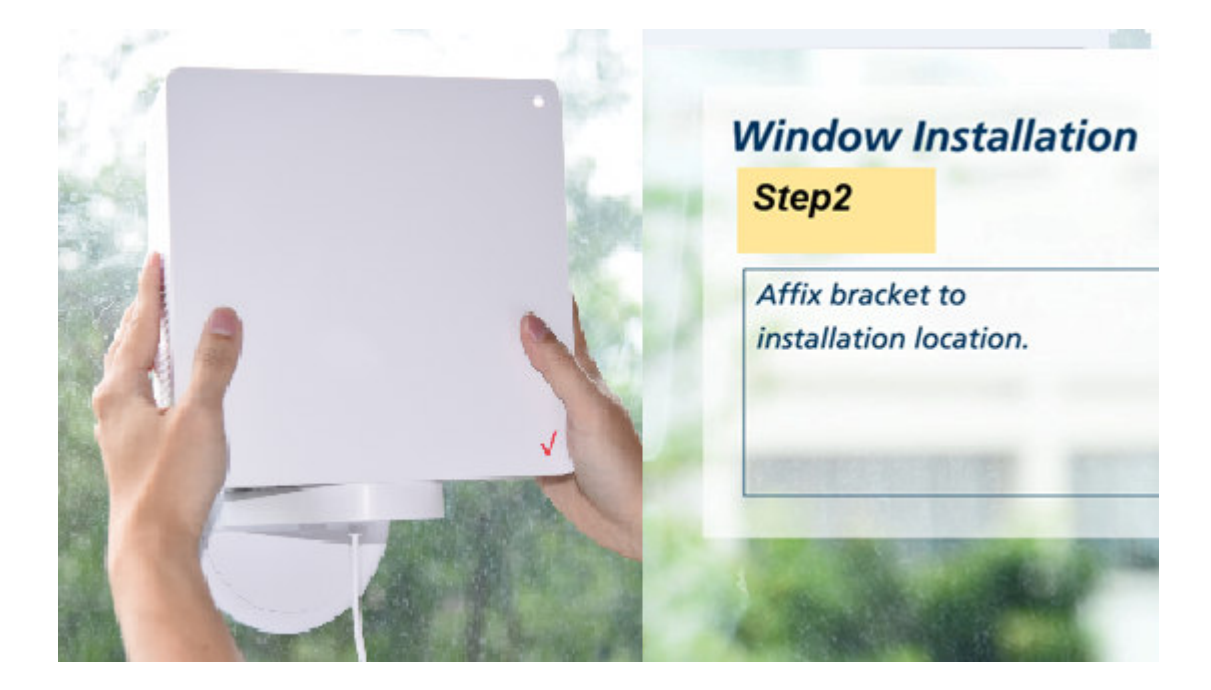

# Step 3 –

Adjust the angle of your 5G Internet Gateway.

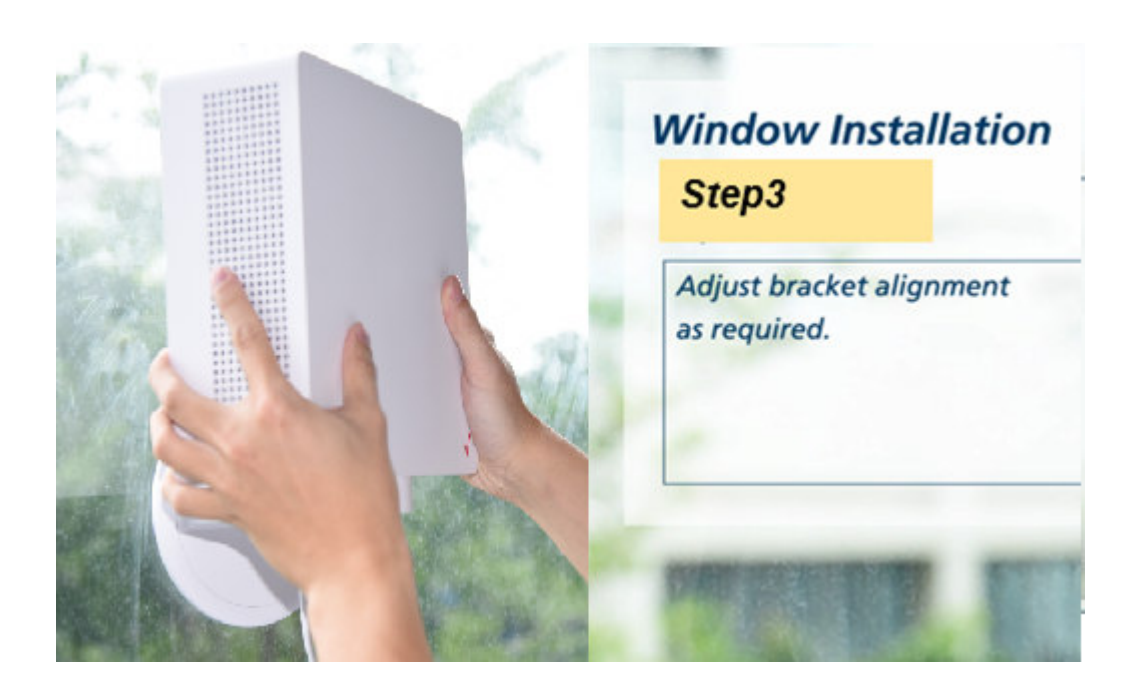

Turn the tab at the bottom to lock the 5G Internet Gateway in a specific angle.

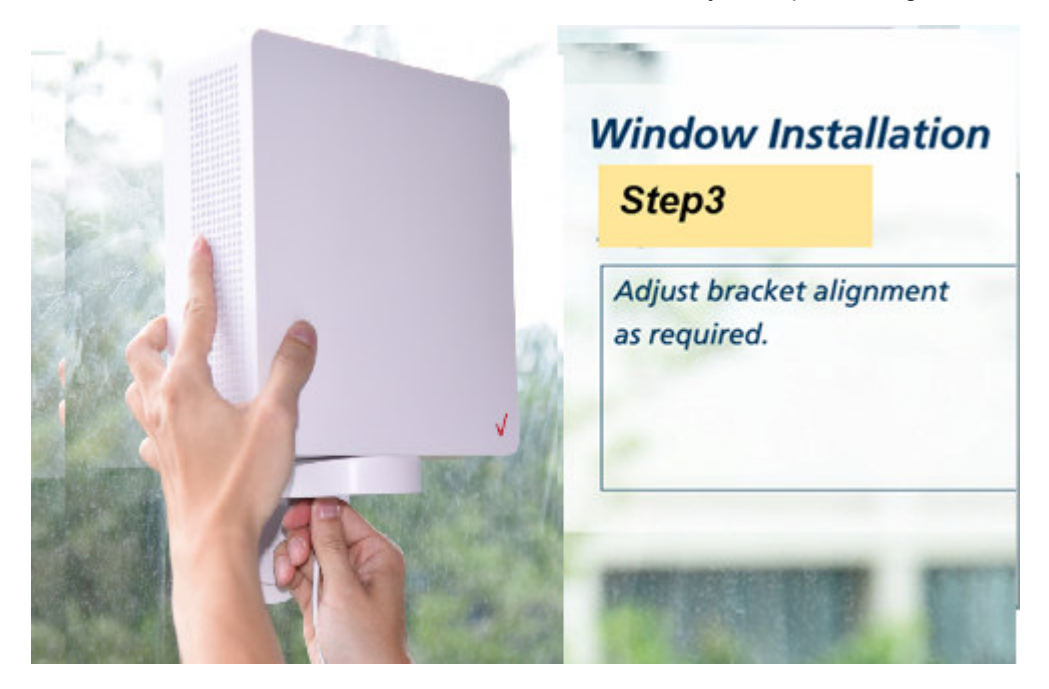